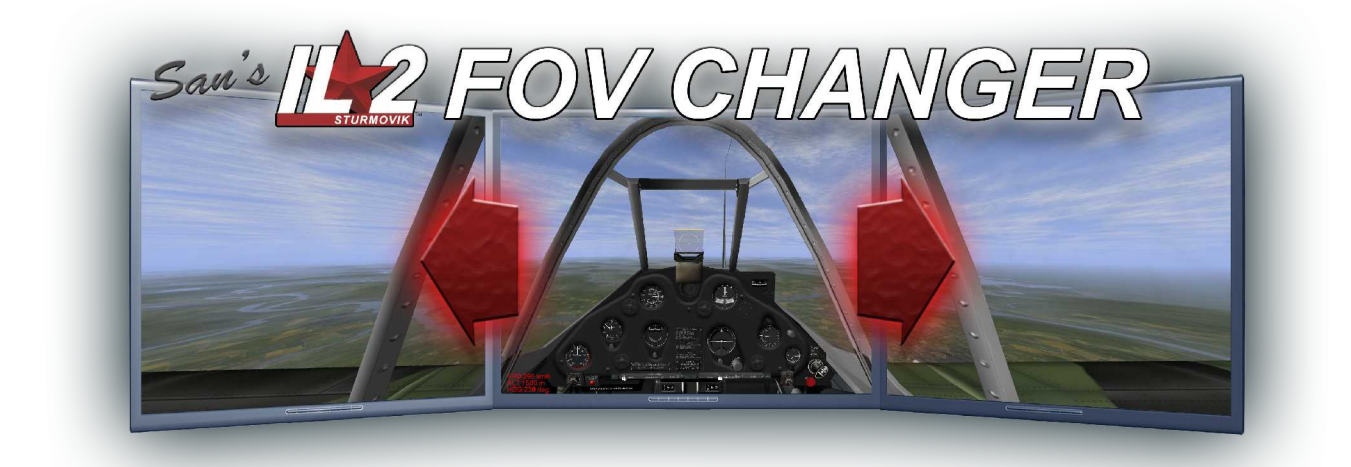

Версия 1.0

Содержание:

Введение

Инструкции

Первый запуск FOV Changer

Меню

Использование IL2 FOV Changer

О документе

## Введение

## Почему необходим IL2 FOV Changer?

L2 FOV Changer дает возможность увеличения максимального угла обзора в Ил-2.

Это дает возможность каждому сделать комфортный обзор из кокпита, теперь не имеет значение какое экранное соотношение сторон монитора используется!

Базовые возможности Ил-2 не позволяют владельцем широкоформатных мониторов или трехмониторных систем использовать виды без потери части изображения.

Параметр "SaveAspect=0" в файле конфигурации Conf.ini дает возможность растянуть изображение на весь монитор, но не позволяет увеличить угол обзора больше 90°!

Изначально Ил-2 спроектирован под экраны с соотношением сторон 4:3 aspect ratio and you will not gain a greater view at the sides on a wider screen .

Ниже приведено сравнение базовых возможностей Ил-2 по отображению максимального угла обзора с различными экранными соотношениями сторон.

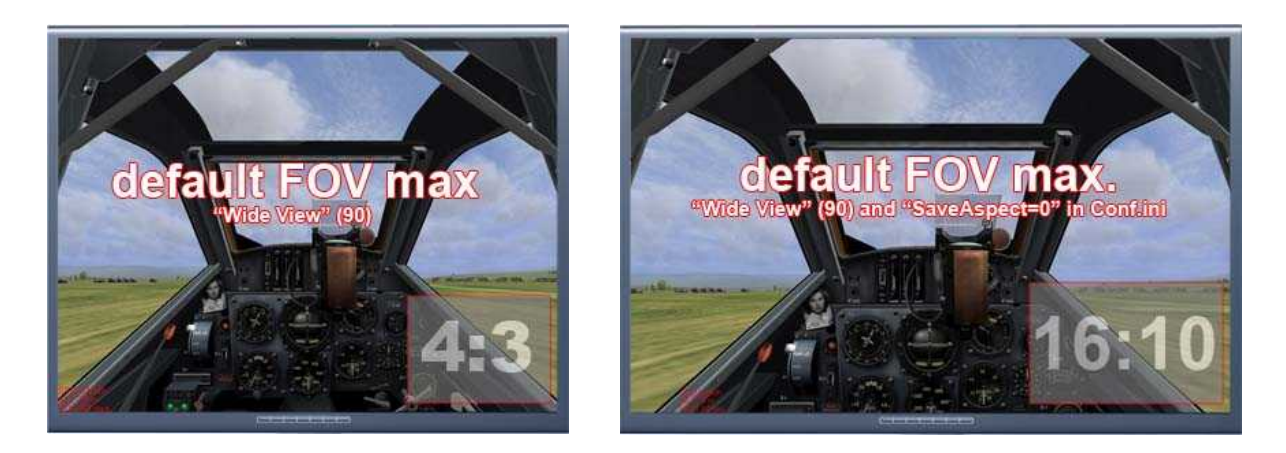

Как видно, сверху и снизу экрана теряется часть вида при использовании широкого экрана, с параметром SaveAspect 0. Черные полосы появятся справа и слева при изменении параметра на 1 – в конфигурационном файле Conf.ini (корневая папка Ил-2).

На первый взгляд это не является проблемой, но посмотрите что получается при использовании трех мониторов:

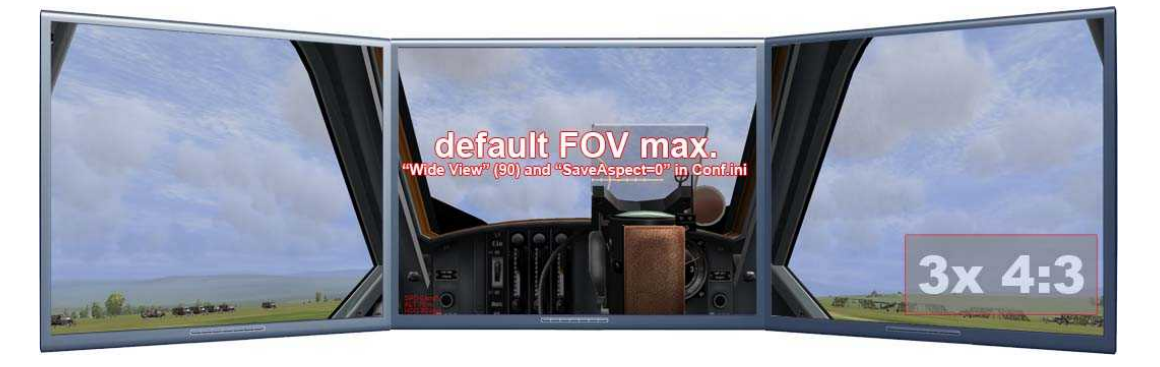

Примечательно, что отодвинуться назад уже не получается! Достигнут максимальный угол

обзора и вид значительно уменьшился, что конечно делает использование трехмониторной системы бесполезной.

Есть возможность изменить функцию "Use3Renders" в файле конфигурации Conf.ini на 1.В этом случае получаем великолепный обзор на трех мониторах..

Вот как это выглядит:

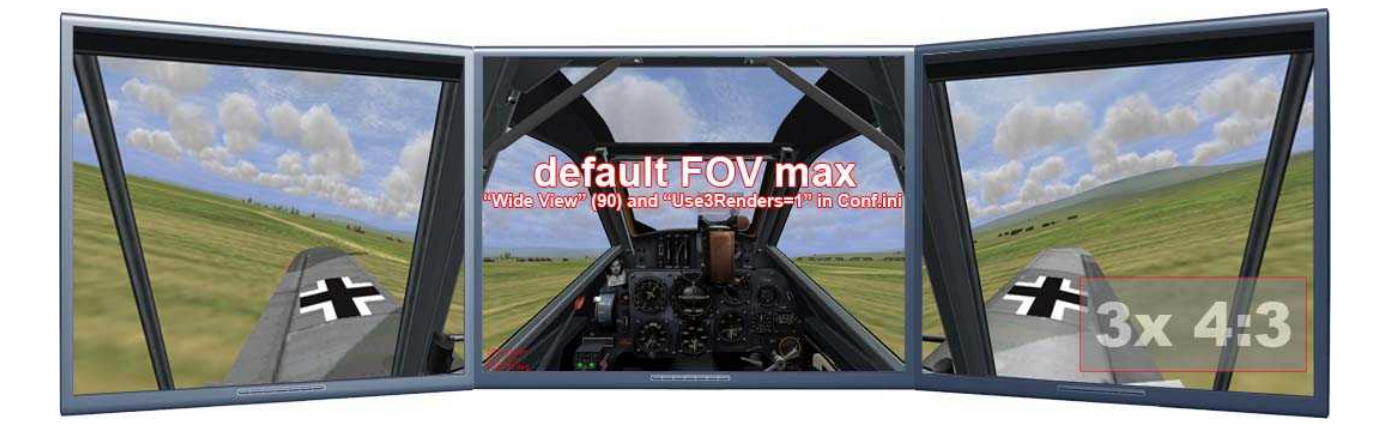

Выглядит немного странно, до тех пор, пока мы не уменьшим углы между мониторами так, что получается коробка, внутри которой надо находиться чтобы получить правильный обзор:

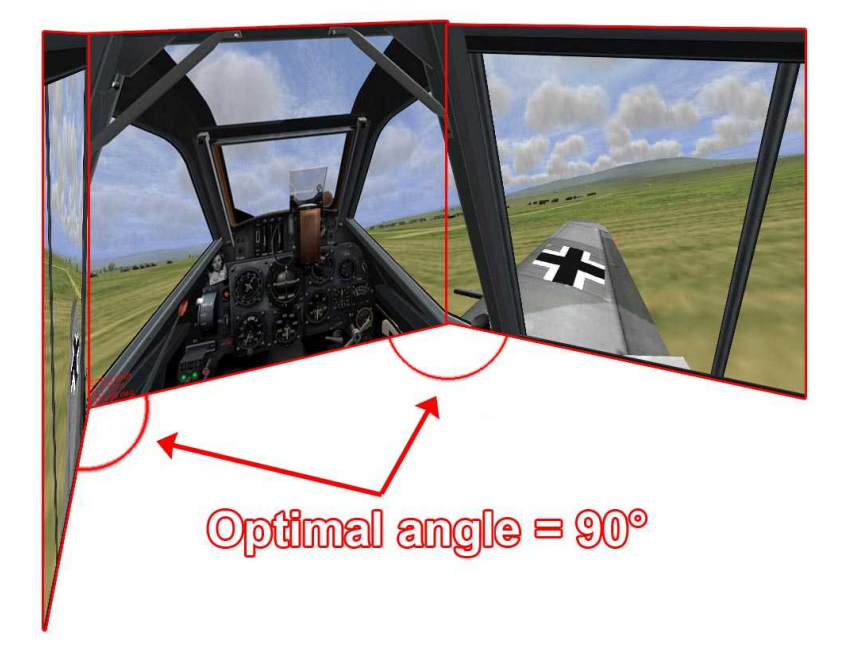

Но использовать с распространенными типами мониторов (от 15 дюймовых до 24) не удобно. Наилучшим решением было бы создание квадратной комнаты с проекторами, а в центре «железный» кокпит, такое используется в настоящих тренажерах. Но вернемся к реальности... Это не для каждого (подумайте о своих близких наконец ...).

И в этот момент в игру вступает FOV Changer !

FOV Changer снимает ограничения без изменения файлов Ил-2, таким образом широкоформатные мониторы и трехмониторные системы могут использоваться без каких либо ограничений!

Вот как должно получаться если сделано все правильно.

Три монитора:

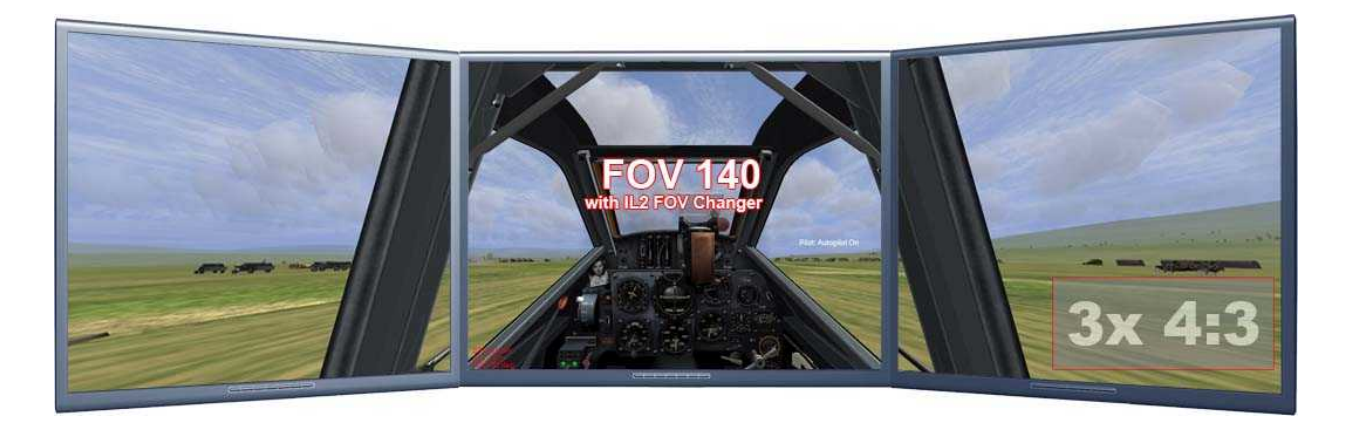

Широкий экран:

Базовые возможности для сравнения:

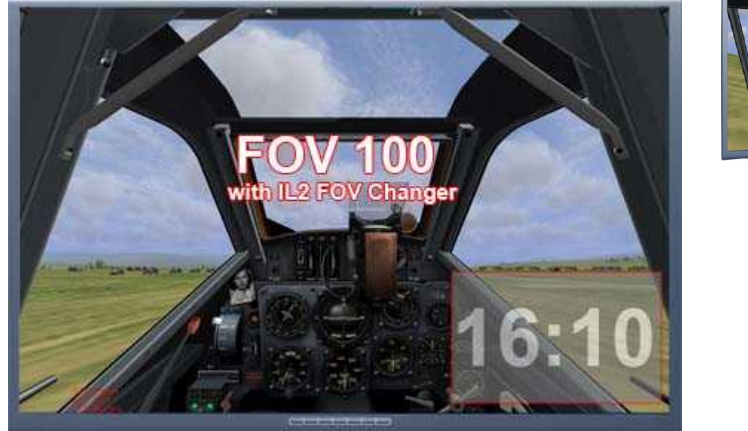

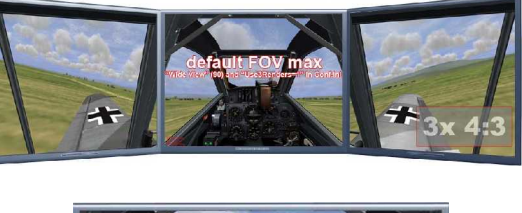

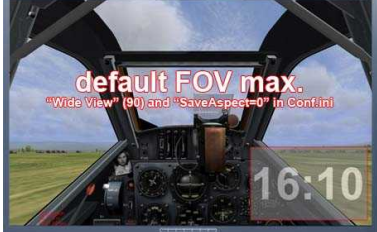

Верхние примечания для парней, считающие что это чит:

Обратите внимание что включенная функция 3render намного лучший обзор по сторонам.

Поехали дальше!

#### Инструкция

## Установки для первого запуска FOV Changer:

Убедитесь, что в папке Ил-2 присутствует файл DeviceLink.txt. В случае отсутствия файла — обновите игру используя последние патчи.

**Внимание:** Добавьте следующие параметры в файле **conf.ini.** Конфигурационный файл conf.ini находится в корневом каталоге Ил-2 (в случае использования редакторов типа Notepad - щелкните правой клавишей мыши и выберите "открыть с помощью."):

[DeviceLink]

port=1711

Внесите эти параметры для разрешения связи с устройством для одиночного IP-соединения. Убедитесь что указан тот же IP-адрес FOV Changer (**Не используйте адреса типа 127.0.0.1**)

IPS= ваш локальный IP-адрес.

#### Пример:

[DeviceLink] port=1711 IPS=192.168.0.1

(Предположим, что ваш IP-адрес 192.168.0.1)

Запомните ваш IP- адрес и установите его в закладке настроек FOV Changer.

**Как узнать свой адрес IP?** Откройте командную строку (Меню Пуск>Выполнить> и наберите команду "cmd"). В открывшемся окне наберите команду "ipconfig" и нажмите клавишу вводе.

Теперь ваш локальный IP-адрес будет отображен в строке "IP Address".

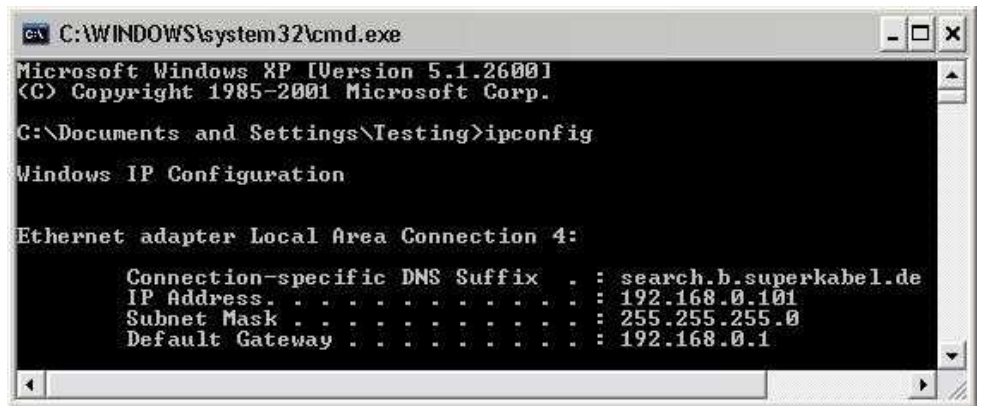

Зачем это нужно? FOV Changer просматривает через 1711 UDP-порт какой угол обзора и какой самолет используется пользователем. FOV Changer начинает передавать UDP пакеты для изменения угла обзора в Ил-2 (не меняйте угол обзора самостоятельно).

Опасно ли это? Нет, используется только ваш локальный IP-адрес, информация не будет покидать ваш компьютер. IL2 FOV Changer (и я) не заинтересованы в открытии вашего IP. Программа только устанавливает локальное соединение между Ил-2 и FOV Changer. Вы можете сконфигурировать ваш межсетевой экран для блокирования порта в исходящем направлении.

IL2 FOV Changer запускается независимо от Ил-2 и не обязательно его помещать в каталог Ил-2. Вы можете разархивировать и запустить IL2 FOV Changer из любого места.

Программа в статусной строке внизу отображает наличие и состояние запуска Ил-2.

Меню – содержит три закладки настройки и информации:

## <u>Основная</u>

| TL2 Fov Changer v1.0.0. © San'09                                          | _           |
|---------------------------------------------------------------------------|-------------|
| Main Settings Instructions Debug                                          |             |
| San's 12 FOV CHAN                                                         | IGER        |
| Auto activate                                                             | Start       |
| Auto reactivate                                                           | Default Fov |
| 🔽 Quick Search                                                            | + Foy       |
| 🔽 Debug Tab                                                               | 7.1.0       |
|                                                                           | -Fov        |
| Please visit my website for updates:<br>http://webs.ono.com/il2fovchanger |             |
|                                                                           |             |
|                                                                           |             |
|                                                                           |             |
| IL2 is not working                                                        |             |

В этой закладке показана основная информация отображаемая во время запуска программы, также возможен запуск программы непосредственно из нее и не используя назначенные клавиши:

| Auto activate  | IL2 Fov Changer начнет автоматический запуск при каждом новом полете.                        |  |
|----------------|----------------------------------------------------------------------------------------------|--|
| Autoreactivate | Позволяет перезапуск FVO Changer if IL2 при утрате связи с устройством.                      |  |
| Quick Search   | Сокращает время запуска. В случае наличия графических аномалий не используйте этот параметр. |  |
| Debug Tab      | Показывает отладочную закладку.                                                              |  |
| Start          | Запускает программу.                                                                         |  |
| Default FOV    | Устанавливает базовый угол обзора. Настройте необходимый параметр в закладке настроек        |  |

| +FOV  | Увеличивает угол обзора |
|-------|-------------------------|
| - FOV | Уменьшает угол обзора   |

**Важно:** Не нажимайте клавишу запуска при работающей программе. Если были нажаты какие-либо кнопки и не происходит никаких изменений, немного подождите — программа перезапустится автоматически.

## <u>Настройки</u>

| TL2 Fov Changer v1.0.0. © San'09           |
|--------------------------------------------|
| Main Settings Instructions Debug           |
| General Settings                           |
| Fov:                                       |
| Default: 💌 110 Min: 💌 35 Max: 💌 135        |
|                                            |
| IP: 192.168.0.199 Port: 1711               |
|                                            |
| Keys:                                      |
| Global                                     |
| ◯ None ◯ Left Ctrl . Ceft Alt ◯ Left Shift |
| Basic                                      |
| Start: Z V KEY FOV A                       |
| Default Fox:                               |
|                                            |
|                                            |
| Decrease FOV: N V                          |
|                                            |
| Apply                                      |
|                                            |
| IL2 is not working                         |

## Общие настройки:

#### Угол обзора:

| Базовый                  | Программа определяет какой угол обзора будет устанавливаться при запуске FOV Changer.<br>Изменить значение можно в выпадающем меню.<br>По умолчанию задано 110° |
|--------------------------|----------------------------------------------------------------------------------------------------|
| Мин/Макс.<br>Угол обзора | Устанавливает ограничения мин/макс угла обзора, когда нажимаете клавиши изменения угла обзора                                                                   |

## **Device Link:**

| IP   | Выберите ваш локальный IP-адрес. Не используйте 127.0.0.1.                                                              |
|------|----------------------------------------------------------------------------------------------------|
| Port | Выберите желаемый UDP-порт. В случае смены порта, также требуется внести изменения в конфигурационном файле config.ini. |

## Клавиши:

#### Общие:

Определяет какое сочетание клавиш будет работать в FOV Changer. Возможно использование как одной клавиши так и сочетаний. По умолчанию установлено на левый "Alt" (и т.д. L.Alt + Z запуск программы)

**Совет:** Оставьте это без изменений или выберете другое, при выборе "none" приведет к большой вероятности конфликта с настройками клавиш Ил-2 по умолчанию.

#### Базовые настройки:

Установите привязку клавиш необходимую для правильной работы IL2 FOV Changer.

| Запуск                         | Запускает программу. Обычно по одному нажатию клавиши. В случае если программа не отвечает, нажмите снова .<br>В случае появления аномалий в графике, нажмите еще раз для перезапуска. |
|--------------------------------|----------------------------------------------------------------------------------------------------|
| Угол обзора<br>по<br>умолчанию | Выберите требуемый угол обзора.                                                                                                    |
| Увеличение<br>угла обзора      | Увеличивает угол обзора на один шаг.                                                                                                    |
| Уменьшение<br>угла обзора      | Уменьшает угол обзора на один шаг.                                                                                                    |

*Важно:* Убедитесь что используется заглавная буква (Shift + нужная Клавиша) – IL2 FOV Changer понимает только от А до Z и только в верхнем регистре!

В любом случае в Ил-2 вы можете использовать их без "Shift", вам понадобится использовать только заглавные буквы.

#### Дополнительно:

Здесь можно настроить клавиши для настройки разных углов обзора, вместо увеличения или уменьшения масштаба, используя клавиши "Увеличить/Уменьшить угол обзора", также как настраивается в самом Ил-2.

Используйте выпадающее меню справа от каждого значения для его настройки.

Если вы хотите удалить привязку клавиш, просто нажмите дефис "-".

## Инструкция

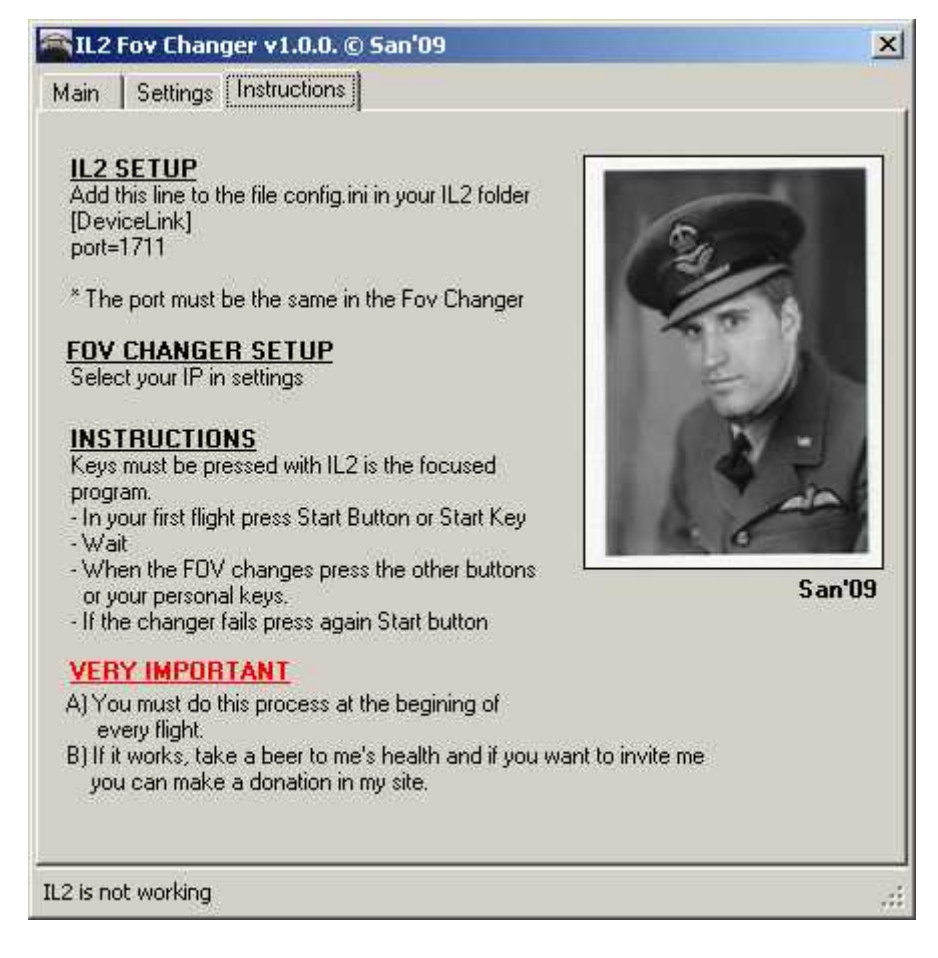

В этой закладке показан процедура быстрого запуска IL2 FOV Changer. ...и красавец на фото ;)!

## Использование IL2 FOV Changer

Скопируйте IL2 FOV Changer в любое место на жестком диске.

Запустите "IL2FOVChanger.exe".

Запустите IL2.exe и дождитесь загрузки полета.

В случае, если установлен параметр автозапуска программы в основной закладке, во время начала полеты FOV changer запускается автоматически.

Если нет, нажмите клавишу запуска и в течении нескольких секунд произойдут изменения.

В случае незапуска, нажмите клавишу старта снова.

*Общая информация:* Иногда FOV Changer'у трудно получить информацию от Ил-2, необходимую для начала работы...

После нажатия клавиши может ничего не происходить и вы увидите, что FOV Changer перезапустился.

Если такое произошло, не следует нажимать другие клавиши, пока FOV Changer работает. Вскоре будет получен нужный угол обзора!

# О документе

## IL2 FOV Changer v1.0 © San'09.

Посетите странице для загрузки обновлений и пожертвований: <u>http://webs.ono.com/il2fovchanger</u>

Я заинтересован в обратной связи – Присоединяйтесь к обсуждению здесь: <u>http://www.widescreengamingforum.com/forum/viewtopic.php?p=157226#157226</u> <u>http://www.kegetys.net/forum/index.php?topic=999.0</u>

Эта программа бесплатна для использования!

Запрещено любое коммерческое использование программы.

Не распространяйте программу!

В случае, если вы хотите включить программу в какой либо мод, свяжитесь со мной для получения разрешения.

Контактные данные приведены по ссылкам выше.

Чистого неба и шесть всегда!

-San